## Setting up Multi-Factor Access

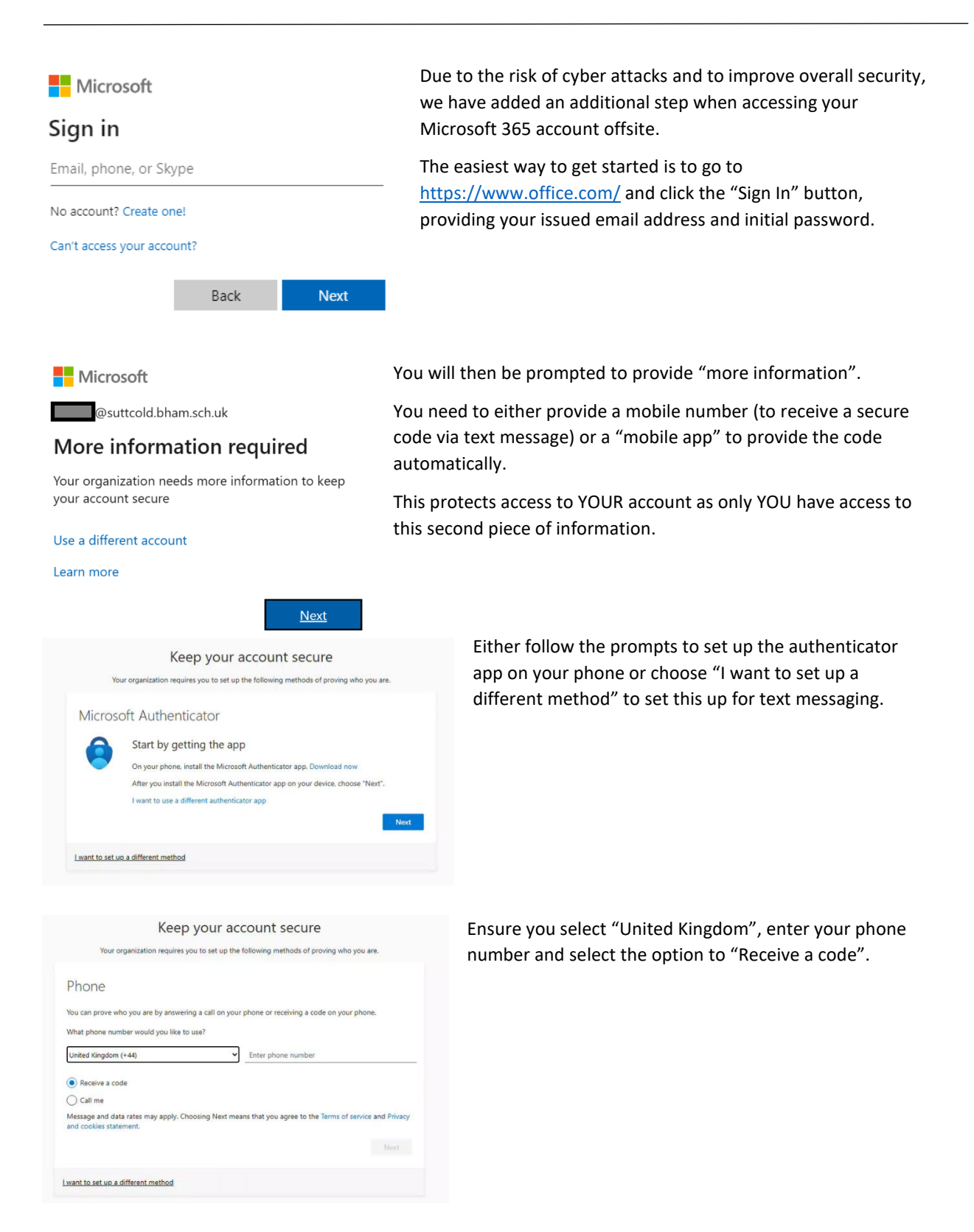

Once set up, you will be prompted to provide this information whenever you try to log on <u>off site</u>. If you need to change your telephone number or reset your authenticator app, please email ithelp@suttcold.bham.sch.uk.